# رشن او يلوألا ميمصتلا :IOS PKI رشن ليلد تايوتحمل

<u>ةمدق مل ا</u> PKI ل ةىساسألا ةىنىلا <u>ةداەشلا حنم ةەج</u> ةيعرفلا تاداهشلا ةئىه <u>ليجستلا ةئيه</u> <u>PKI لىمع</u> <u>IOS PKI مداخ</u> <u>نمزلل قوثوم ردصم</u> <u>لاجملا مساو فيضملا مسا</u> <u>HTTP مداخ</u> RSA جيتافم جوز <u>يئاقلتلا رورملا تقؤم رابتعا</u> CRL تاراتعا HTTP مداخ يلع CRL رشن <u>SCEP GetCRL ٻولس أ</u> <u>CRL رمع</u> <u>تاناىبلا ةدعاق تارات عا</u> <u>تاناىپا ةدعاق فىشراً</u> ىعرفال IOS AS-CA **IOS RA** IOS PKI لىمع <u>نمزلل قوثوم ردصم</u> <u>لاجملامساو فيضملا مسا</u> RSA جيتافم جوز **TrustPoint** ليجس تالا عضو <u>VRF و ردصملا ة مجاولا</u> <u>تاداەشلل يئاقلتلا دىدجتلاو لىجستلا</u> <u>ةداەشلا ةحص نم ققحتلا -ةداەشلا ءاغلا</u> <u>CRL ل تقۇملا نىزختلا قركاذ</u> <u>ەپ ىصوملا نىوكتلا</u> نىوكتلا - رذجلا CA <u>نىوكتلا - RA نودت SUBCA</u> <u>نىوكتلا - RA عم SUBCA</u> نىوكتلا - Subca ل RA <u>ةداەشلا لىجست</u> يودىلا لىجستلا <u>PKI ليمع</u> PKI مداخ <u>SCEP مادختساب ليجستلا</u>

<u>قيودي قحنم</u> <u>قطورشم ريغ قيئاقلت قحنم</u> <u>دمتعم يئاقلت حنم</u> <u>دمتعم يئاقلت حنم RA ربع SCEP مادختساب ليجستلا</u> <u>ايئاقلت قدمتعمل RA تابلط حنم</u> <u>ايئاقلت قيعرفل CA/RA ميجوت قداعا قدامش حنم</u>

# ەمدقملا

تارابتعا لوانتي وهو .ليصفتلاب ليمعلاو IOS PKI مداخ فﺉاظو دنتسملا اذه فصي ققاطبل ةيلوألا رشنلاو ميمصتلا

# PKI ل ةيساسألا ةينبلا

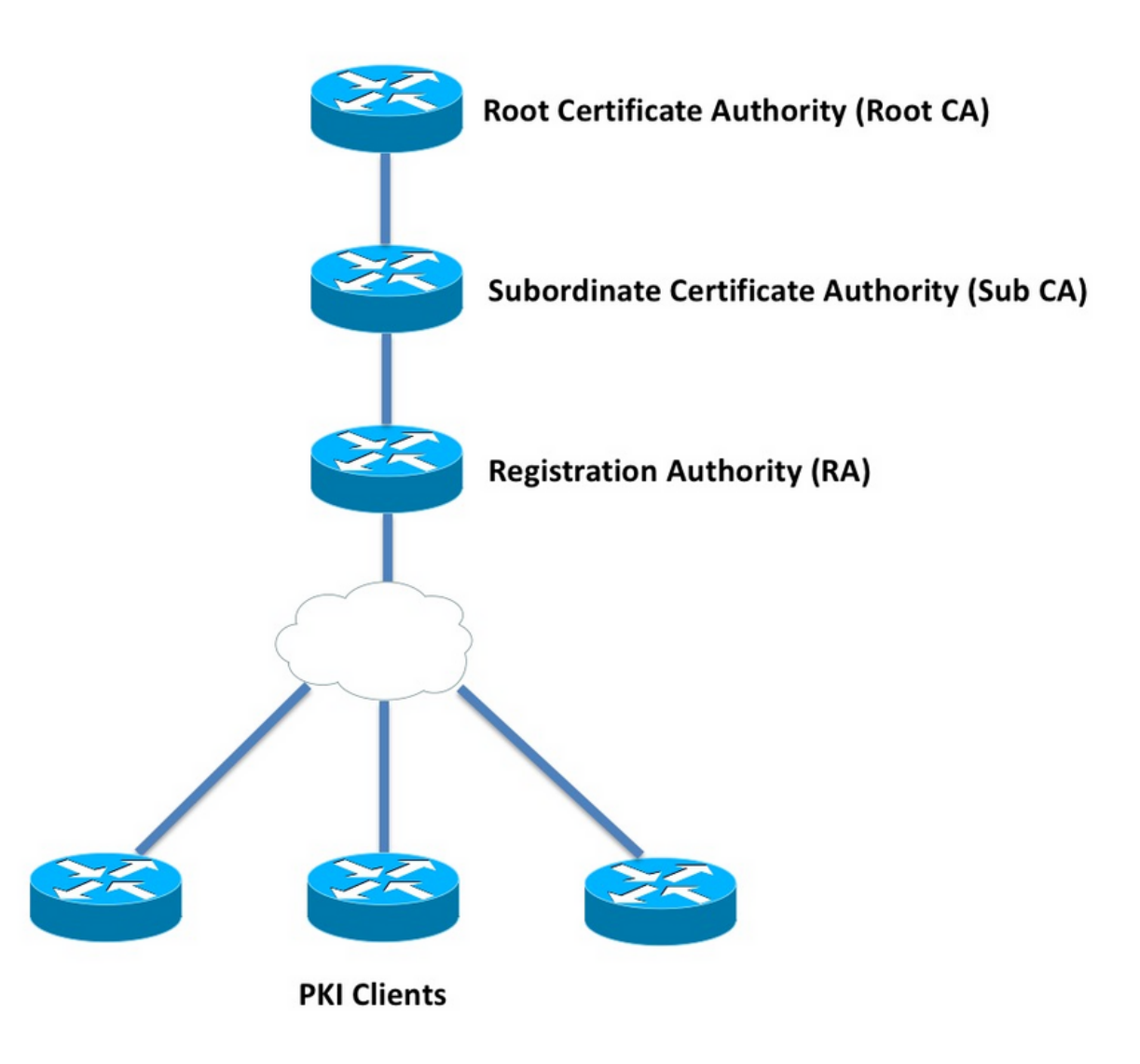

# ةداەشلا حنم ةەج

هب قوثوم نايك وه ،ةقيثولا لك يف PKI مداخب اضيأ هيلإ راشيو ،(CA) قدصملا عجرملا منايك وه ،ققيثولا تم ققثلا قيمره أدبتو ةقثلا ىلع PKI دمتعت .صيخارت ردصي قداهش ىلع يوتحي هنإف ،يمرهلا لسلستلا ىلعأ يف عقي رذجلا قدصملا عجرملا نأل .(رذجلا .ايتاذ ةعقوم

#### ةيعرفلا تاداهشلا ةئيه

مساب PKI ةقثل يلكيهلا لسلستلا يف رذجلا لفسأ ةدوجوملا تاداهشلا عجارم ةفاك فرعت ىلوألا ةجردلا نم ةداهش نأ حضاولا نمو .(يعرفلا قدصملا عجرملا) "ةعباتلا تاداهشلا عجارم" كلذ نم ىلعأ ةجرد يهو ،ةهيزنلا ةسفانملا ةئيه نع ردصت.

نم حبصي دق ،كلذ عمو .نيعم يمره لسلست يف ةيعرفلا CAs ددع ىلع دح يأ PKI ضرفت ال .تاداهشلا عجارم نم تايوتسم ةثالث نم رثكأ مضت ةسسؤملا يف رشن ةيلمع ةرادإ بعصلا

ليجستلا ةئيه

حامسلاا نع ةلوؤسم يهو ،(RA) ليجستلا ةطلس مساب فرعت ةصاخ ةداهش ةطلس PKI فرعت تاداهش RA ردصي ال .رذجلا قدصملا عجرملا وأ يعرف قدصم عجرم يف ليجستلاب PKI ءالمعل وأ يعرفلا CA لبق نم ةداهشب هرادصإ نكمي ال وأ نكمي PKI ليمع يأ ررقي لب ،PKI ءالمعل .رذجلا قدصملا عجرملا

ةداهش بلط ةحص نم قرقحتلا ليمحت ءاغلإ يف روطتملا صيخرتلل يسيئرلا رودلا لثمتي رشابملا ضرعتلا نم قدصملا عجرملا ةيامحو ،قدصملا عجرملا نم ةيساسألا ليمعلا تامجه نم عون يأ نم CA يمحي امم ،CA و PKI ءالمع نيب RA فقت ،ةقيرطلا هذهبو .ءالمعلل .ةمدخلا نم نامرحلا

# PKI ليمع

ةزهجأ ىلإ ەتيوە تابثإل ميقم صاخ-ماع حيتافم جوز ىلإ دنتست ةداەش بلطي زاەج يأ فرعيو ليمع مساب ىرخأ PKI.

وأ DSA وأ RSA لثم ەنيزخت وأ صاخ-ماع حيتافم جوز ءاشنإ ىلع ارداق PKI ليمع نوكي نأ بجي ECDSA.

صاخلا حاتفملا دوجو ةطيرش ،ەتيحالصو نيعم ماع حاتفم ةيوە ىلع اليلد ةداەشلا دعت زاەجلا ىلع قباطملا.

# IOS PKI مداخ

|                                                          | IOS PKI مداخ ةزيم روطت .1 لودجلا |                                 |
|----------------------------------------------------------|----------------------------------|---------------------------------|
| ةزيملا                                                   | IOS [ISR-Ğ1, ISR-<br>G2]         | IOS-XE [ASR1K,<br>ISR4K]        |
| IOS CA/PKI مداخ                                          | 12.3( <del>4</del> )T            | XE 3.14.0 / 15.5(1)S            |
| ةداەش ريرمت ةداع <u>ا</u><br>IOS PKI مداخ                | 12,4(1)T                         | XE 3.14.0 / 15.5(1)S            |
| IOS PKI HA                                               | 15,0(1)M                         | راركت رفوتي] NA<br>[RP نيب ينمض |
| <sup>صاخلا</sup> CA ل IOS RA<br><sup>ثلاثلا</sup> فرطلاب | 15,1(3)T                         | XE 3.14.0 / 15.5(1)S            |

.ةيساسألا ميهافملا هذه مهف لوؤسملا ىلع بجي ،PKI مداخ نيوكت ىلإ لوصولا لبق

#### نمزلل قوثوم ردصم

تناك اذا ام ماظنلا ةعاس ددحت .ةيمومعلا قفارملل ةيساسألا ةينبلا سسأ دحأ وه نمزلاو ةريدج وأ ةقوثوم ةعاسلا لعج بجي IOS ليغشتلا ماظن يف ،كلذل .ال مأ ةحلاص ةداهشلا نسحتسملا نمو ،عقوتم وه امك PKI مداخ لمعي ال دق ،هب قوثوم تقو ردصم نودب .ةقثلاب :بيلاسألا هذه مادختساب ةقوثوم IOS يلع ةعاسلا لعج ةدشب

#### (ةكبشلا تقو لوكوتورب) NTP

ماظنلاا ةعاس لعجل ةديحولا ةحيحصلا ةقيرطلا يه تقولا مداخ عم ماظنلاا ةعاس ةنمازم دعت يف رقتسمو فورعم NTP مداخ ىلإ NTP ليمعك IOS هجوم نيوكت نكمي .ةقثلاب ةريدج ةكبشلا

configure terminal
ntp server <NTP Server IP address>
ntp source <source interface name>
ntp update-calendar

!! optional, if the NTP Server requires the clients to authenticate themselves
ntp authenticate
ntp authentication-key 1 md5 <key>

!! optionally an access-list can be configured to restrict time-updates from a specifc NTP server access-list 1 permit <NTP Server IP address> ntp access-group peer 1

```
قوثومك ةيلحملا ماظنلا ةعاس ىلع ةمالع عضيس يذلاو ،NTP مداخك IOS نيوكت نكمي امك
مداخك PKI مداخك مداخ نيوكت نكمي ،ريغص قاطن ىلع PKI رشن يف .اهب PKI:
```

configure terminal
ntp master <stratum-number>
!! optionally, NTP authentication can be enforced
ntp authenticate
ntp authentication-key 1 md5 <key-1>
ntp authentication-key 2 md5 <key-2>
ntp authentication-key 2 md5 <key-2>
ntp trusted-key 1 - 3
!! optinally, an access-list can be configured to restrict NTP clients
!! first allow the local router to synchronize with the local time-server
access-list 1 permit 127.127.7.1
ntp access-group peer 1

!! define an access-list to which the local time-server will serve time-synchronization services access-list 2 permit <NTP-Client-IP> ntp access-group serve-only 2

#### زاەجلا ةعاس ىلع "قوثوم" ةمالع عضو

```
:مادختساب اهب قوثومك زاهجلا ةعاس ىلع ةمالع عضو نكمي ،IOS يف
```

config terminal clock calendar-valid

ةعاس ةيقوثوم ىلع ظافحلا وه كلذب مايقلل يسيئرلا ببسلاو ،NTP عم اذه نيوكت نكمي ةيناكمإ مدعو ،ةقاطلا عاطقنا ببسب لاثملا ليبس ىلع ،هجوملا ليمحت ةداعإ دنع ماظنلا يدؤي امم ،لمعلا نع PKI تيقوت تادحو فقوتتس ،ةلحرملا هذه يف .NTP مداوخ ىلإ لوصولا نامضك **ةعاسلا ميوقت** لمعيو .تاداهشلا هيجوت ةداعإ/ديدجت يف لشف تالياح ثودح ىلإ هرودب .

ةيراطب تتام اذإ نمازتلاا نع فقوتتس ماظنلاا ةعاس نأ مەف مەملا نم ،اذە نيوكت ءانثأ رثكأ رمألا اذە نيوكت نإف ،كلذ عمو .ةنمازتم ريغ ةعاس يف ةقثلاا يف PKI أدبتسو ،ماظنلا قالطإلاا ىلع تقولاا نم قوثوم ردصم دوجو مدع نم ايبسن انامأ.

رمألا ةفاضإ تمت :**ةظحالم CLOCK** / اردصإلا يف **ميوقتلل** حلاصل SLOCK رمألا الاتي (15.3(3)) اردص الا (3(3)) (15.3

# لاجملا مساو فيضملا مسا

لبق ىلوألاا تاوطخلاا نم ةدحاوك Cisco IOS ىلع لاجم مساو فيضم مسا نيوكتب ىصوي يف لاجملا مساو هجوملا فيضم مسا مادختسإ متي .PKI ب ةلص تاذ تامدخ يأ نيوكت ةيلاتلا تاهويرانيسلا:

- مساو فيضملا مسا عيمجت قيرط نع يضارتفالا RSA حيتافم جوز مسا قاقتشا متي لاجملا
- فيضملا مسا ةمس نم يضارتفالا عوضوملا مسا نوكتي ،ام ةداهشل ليجستلا دنع اعم لاجملا مساو فيضملا مسا وهو ،لكيهم ريغ مساو.

:لاجملا مساو فيضملا مسا مادختسا متي ال PKI، مداخل ةبسنلاب

- PKI مداخ مسا هسفن وه يضارتفالا حيتافملا جوز مسا نوكي •
- .PKI مداخ مسا سفن وهو ،CN نم يضارتفالا عوضوملا مسا نوكتي •

لاجم مساو بسانم فيضم مسا نيوكت يف ةماعلا ةيصوتلا لثمتت.

config terminal hostname <string> ip domain name <domain>

# HTTP مداخ

مداخ نيكمت متي اذا هنأ ةظحالم مهملا نم .HTTP مداخ نيكمت ةلاح يف طقف IOS PKI مداخ نيكمت متي ةلصتملا ريغ تابلطلا حنم ةعباتم هنكميف ،HTTP مداخ ليطعت ببسب PKI مداخ ليطعت [بربع] تاباجتسا لاسرإو ،SCEP تابلط ةجلاعمل HTTP مداخ رفوت مزلي .[terminal ربع]

```
:مادختساب IOS HTTP مداخ نيكمت متي
```

:مادختساب حلاص ذفنم مقر يأ ىلإ 80 نم يضارتفالI HTTP مداخ ذفنم رييغت نكميو

ip http port 8080

#### HTTP Max لاصتا

تالا مداخك IOS رشن ءانثأ ،قانتخالا طاقن ىدحإ SCEP تالاصتال ىصقألاا دحلا وه SCEP مادختساب PKI مداخك IOS رشن ءانثأ الماصتا طسوتمو ةنمازتملا HTTP تالاصتا طسوتمو ةنمازتملا HTTP لكشب 5 ىلع IOS HTTP مداخ ىلع ةنمازتملا تالاصتالل ىصقألاا دحلا رصتقي ،ايلاح قاطنلا ةطسوتم رشن ةيلمع يف ةدشب مب ىصوي ام وهو ،16 ىلإ هتدايز نكميو يضارتفا:

ip http max-connections 16 تالاصتإ نم ىصقألا دحلا هذه IOS تيبثت تايلمع حيتت 1000:

UCK9 صيخارت ةعومجم عم UniversalK9 IOS ليغشتلا ماظن • 1000 و 1 نيب ةيمقر ةطيسو لوبقل ايئاقلت (CLI) رماوألا رطس ةهجاو رييغت متي

ip http max-connections 1000

نكمي ثييح IOS تارادصإ ةلااح يف 580] ةقيقدلاا يف لااصتا 80 ءارجإب IOS HTTP مداخ حمسي اذه ىلإ لوصولا متي امدنعو [1000 ىلإ HTTP ل ةنمازتملا لمعلا تاسلجل ىصقألا دحلا ةدايز ةدراولا HTTP تالاصتإ يف مكحتلا يف IOS HTTP لئاسر عزوم أدبي ،ةقيقد نوضغ يف دحلا لااصتا تابلط طاقسإ ىلإ اذه يدؤي .ةيناث 15 ةدمل لئاسرلا عزوم ليغشت فاقيإ لالخ نم تامولعملا نم ديزم ىلع روثعلا نكمي TCP **لاصتا راظتنا ةمئاق دح غولب** ببسب ليمعل ا

## RSA حيتافم جوز

حيتافم جوز ءاشنإ نكمي RSA اي ايودي هؤاشنإ وأ ايئاقلت IOS يلع IOS مداخ فئاظول RSA حيتافم جوز ءاشنإ نكمي نيزختل PKI مداخ مسا سفنب TrustPoint ءاشنإب ايئاقلت IOS موقي ،PKI مداخ نيوكت ءانثأ مداخ ةداهش

:ايودي هؤاشنإ متي يذلا PKI مداخب صاخلا RSA حيتافم جوز

:PKI مداخ مسا سفنب RSA حيتافم جوز ءاشنإب مق .1 ةوطخلا

crypto key generate rsa general-keys label <LABEL> modulus 2048

#### العام العام العام العام العام العام العام العام العام العام العام العام العام العام PKI: الماح العام العام العام العام العام العام العام العام العام العام العام العام العام العام العام العام العام العام العام العام العام العام العام العام العام العام العام العام العام العام العام العام العام العام العام العام العام العام ا

crypto pki trustpoint <PKI-SERVER-Name>
 rsakeypair <LABEL>

ةصاخلا TrustPoint يف اهيلإ راشملا RSA حيتافم جوز لدعم ةميق ذخأ متي ال :**ةظحالم** 

مداخب PKI حاتفملا لدعم .فورعم ريذحت اذهو ،IOS نم IOS (3)M4 رادصإلا ىتح رابتعالا يف PKI مداخب تب 1024 وه يضارتفالا.

#### :ايئاقلت ەۋاشنإ متي يذلا PKI مداخب صاخلا RSA حيتافم جوز

مداخ نيكمت دنع PKI، مداخ مسا سفنب RSA حيتافم جوز ءاشنإب ايئاقلت IOS موقي PKI مداخ نيكمت دنع تب 1024 وه يسيئرلا لماعملا مجحو.

نم اءدب IOS حيتافم جوز ءاشنإ ىلع نيوكتلا اذه لمعي ،5M(3)M5 رادصإلا IOS نم اءدب RSA> عم RSA حيتافم جوز ءاشنإ ىلع ددحملا حصال اقفو لاحلا وه امك حاتفمل اقوقو مسالا نوكيس ثيح.

crypto pki trustpoint <PKI-SERVER-Name> rsakeypair <LABEL> <MOD>

#### <u>دسڧم</u>

. رورملا ةركاذل يضارتفالا ريغ حاتفملا مجحب IOS PKI و<u>CSCuu73408</u> مداخ حمسي نأ بجي . رورملا ةدعاقل يضارتفالا ريغ حاتفملا مجحب IOS PKI وIOS مداخ حمسي نأ بجي

.ىندأ دحك تب 2048 رادصإ RSA حيتافم جوز مادختسإ وه يلاحلا ةعانصلا رايعم

## يئاقلتلا رورملا تقؤم رابتعإ

لكشب اەنيكمت بجيو ،يضارتفا لكشب رورم ةداەش ءاشنإب IOS PKI مداخ موقي ال ،ايلاح متي .<**ةيحالصلا ءاەتنا لبق-days> يئاقلتلا ريرمتلا** رمأ مادختساب PKI مداخ تحت حيرص يف ةداەشلا ەيجوت ةداعإ لوح ديزملا حرش

ءاشنإب IOS مايق ةلااح يف PKI Server/CA ةداەش ةيحالص ءاەتنا لبق مايألا ددع رمألا اذە ددحي درجمب اەطيشنت متي رورملا قدصم عجرم ةداەش نأ ظحال .(CA) ريرمت قدصم عجرم ةداەش 30 يە ايلاح ةيضارتفالاا ةميقلاا .قيلاحلا ةطشنلا قدصملا عجرملا قداەش ةيحالص ءاەتنا مرودب اذەو ،CA ةداەش دوجو ةرتفل اقفو ةلوقعم ةميق ىلا قميقلا ەذە نييعت بجي .اموي ولاد ياقلام ياقلار لي ماي ياقلار لي ماي ياقلار لي قاميقل ا

ليجستلا تقؤم لبق امئاد يئاقلتلا ەيجوتلا ةداعا تقۇم ليغشت بجي :**قظحالم** [مساب فورعملا] ليمعلاو CA ةداەش ريرمت ءانثا ليمعلا ىلع يئاقلتلا

## CRL تارابتعا

:CRL عيزوتل نيتقيرط IOS PKI ل ةيساسألاا ةينبلا معدت

#### HTTP مداخ ىلع CRL رشن

رمألاا اذه مادختساب HTTP مداخ ىلع ددحم عقوم ىلإ CRL فلم رشنل IOS PKI مداخ نيوكت نكمي مداخ تحت PKI: crypto pki server <PKI-SERVER-Name>
database crl publish <URL>

رمألا اذه مادختساب PKI ليمع تاداهش عيمج يف اذه CRL عقوم جمدل PKI مداخ نيوكت نكميو مداخ تحت PKI:

crypto pki server <PKI-SERVER-Name>
cdp-url <CRL file location>

#### SCEP GetCRL بولسأ

دعي يذلاو ،ددحملا تانايبلا ةدعاق عقوم يف CRL فلم نيزختب ايئاقلت IOS PKI مداخ موقي مداخ ىلع ةخسنب ظافتحالا ةدشب نسحتسملا نمو ،يضارتفا لكشب NVRAM SCP/FTP/TFTP مداخ تحت رمألا اذه مادختساب SCP/FTP/TFTP

crypto pki server <PKI-SERVER-Name> database url <URL> or database crl <URL>

نيوكت مت اذإ .PKI ليمع تاداهش يف CDP عقوم جمدب IOS PKI مداخ موقي ال ،يضارتفا لكشب ال اهتحص نم ققحتلا متي يتلا ةداهشلا نكلو ،لاطبالا نم ققحتلا عارجإل IOS PKI عالمع عقوم مادختساب CA TrustPoint قحص نم ققحتلا نيوكت متيو ،اهيف نمضم CDP ىلع يوتحت دنتسملا GetCRL بولسأ ىلا عجري IOS نإف ،(<FQDN وأ FQDN- وا http://<CA-Server-IP مادختساب) دنتسملا UPL يضارتفا لكشب SCEP مولي النه يضارتفا لكشب CR موقي يضارتفا لكشب SCEP موقي داد URL ناونع يلع UPL ذيفنت لاخ نم CR دادرتسا ذيفنت

http:://<CA-Server-IP/FQDN>/cgi-bin/pkiclient.exe?operation=GetCRL

لسلست ىلع طغضا ،؟لاخدإلا لبق ،IOS ماظن ربع (CLI) رماوألا رطس ةەجاو يف :**قظحالم** حيتافملا

فلأتت كلذب مايقلاا نم ةزيملا نإ .CDP عقومك اذه URL ناونع جمد اضيأ IOS PKI مداخل نكمي نيقش نم:

- دادرتساب IOS فالخب SCEP ىلإ ةدنتسملا PKI ءالمع عيمج مايق ةيناكمإ نمضي وهو CRL.
- مادختساب) IOS ب ةصاخلاا GetCRL بلط لئاسر عيقوت متي ،جمدم CDP لوكوتورب نودب مزلي ال ،كلذ عمو .SCEP لوكوتورب ةدوسم يف ددحم وه امك (عيقوتلا ةيتاذ ةتقؤم ةداهش ققيرطل CDP لوكوتوربل URL ناونع نيمضت لالخ نمو ،CRL دادرتسإ تابلط عيقوت GetCRL تابلط عيقوت بنجت نكمي ،CRL

## CRL رمع

ِ :PKI مداخ تحت رمألاا اذه مادختساب IOS PKI مداخل يضارتفالا رمعلا يف مكحتلا نكمي

crypto pki server <PKI-SERVER-Name>
lifetime crl <0 - 360>

اقبط .تاعاس 6 ىلع CRL ل ءاقبلا ةدم نييعت متي ،يضارتفا لكشب .تاعاسلاب ةميقلا CRL عاجرتسإ ءادأ نم ديزي ىلثم ةميق ىلإ CRL رمع طبض نإف ،تاداهشلا لاطبإ راركت ىدمل .ةكبشلا يف

# تانايبلا ةدعاق تارابتعا

ةدشب نسحتسملا نمو ،يضارتفالا تانايبلا ةدعاق عقومك IOS PKI NVRAM مداخ مدختسي IOS مداخ موقي ،يضارتفا لكشب .تانايبلا ةدعاق عقومك SCP وأ TFTP وأ FTP مداخ مادختسإ PKI بانيفلم ءاشنإب

- <server-name>.ser لبق نم ەرادصإ مت يلسلست مقر رخآ ىلع اذه يوتحي CA لبق نم ەرادصإ مت يلسلست مقر رخآ ىلع اذه يوتحي .
   :تامولعملا هذه ىلع يوتحيو ،يداع صن قيسنتب فلملا. يرشعلا يسادسلا
   db\_version = 1
   last\_serial = 0x4
- CA لبق نم زمرماا CRL فالم وه اذه CRL البق نم زمرما CRL

ةلباق تايوتسم 3 ىلع تانايبلا ةدعاق يف تامولعملا نيزختب IOS PKI مداخ موقي نيوكتلل:

- يف فلم يأ ءاشنإ متي ال ىوتسملا اذه ىلعو ،يضارتفالا ىوتسملا وه اذه ىندألا تاداهشب قلعتي اميف CA مداخ ىلع تامولعم يأ رفوتت ال يلاتلابو ،تانايبلا ةدعاق يضاملا يف ةحونمملا ليمعلا
- ا مداخ موقي ،ىوتسملا اذه ىلع ءامسألا IOS PKI مداخ موقي ،ىوتسملا اذه ىلع ءامسألا يلسلستلا مقرلا ىلإ <serial-number> مسالا ريشي ثيح ،ةرداص ليمع ةداهش لكل ءاهتنا خيراتو عوضوملا مسا ىلع اذه CNM فلم يوتحيو ةرداصلا ليمعلا ةداهشل ليمعلا ةداهش ةيحالص.
- متي ليمع ةداهش لكل نيفلم ءاشنإب IOS PKI مداخ موقي ،ىوتسملا اذه دنع لماك اهرادصإ:
- <serial-number>.cnm
- <serial-number>.crt

.رفشملا DER وهو ،ليمعلا ةداهش فلم وه CRT فلم ،انه

:ةمەم طاقنلا ەذەو

- مقرلاا ديدحتل server-name>.ser> يل الله المناخ ريشي ،ليمع ةداهش رادصإ لبق مجارختساو ةداهشلل يلسلستلا.
- -Serial> ةباتك بجي ،"لامكإ" وأ "ءامسأ" ىلإ تانايبلا ةدعاق ىوتسم نييعت عم Number>.cnm>داهشلا لاسرا لبق تانايبلا ةدعاق ىلإ Serial-Number>.crt>و ليمعلا ىلإ ةرداصلا/ةحونمملا
- ناونع يوتحي نأ بجي ،"لامتكا" وأ "ءامسأ" ىلإ تانايبلا ةدعاقل URL ناونع نييعت عم يه ةيصوتلا نإف يلاتلابو .تافلملا ظفحل ةيفاك ةحاسم ىلع تانايبلا ةدعاقل URL .تانايبلا ةدعاقل URL ناونعك [SCP وأ TFTP وأ FTP] يجراخ فلم مداخ نيوكت
- ةيناكمإ نم دكأتلا ةياغلل يرورضلا نم ،ةيجراخلا تانايبلا ةدعاقل URL ناونع نيوكت عم •

ىلٍ كلذ فالخب يدؤي دق ام وهو ،ةداهشلا حنم ةيلمع ءانثأ تافلملا مداخ ىلٍ لوصولا ىلٍ كل مداخ ةداعإل بولطم يوديلا لخدتلاو .لطعم هنأ ىلع CA مداخ ىلع ةمالع عضو تنرتنإلا.

# تانايبلا ةدعاق فيشرأ

لشف ثودح ةلاح يف ،دادعتسالاو لشفلا تاهويرانيس ةاعارم مهملا نم PKI، مداخ رشن ءانثأ ةياغلا هذه قيقحتل ناتقيرط كانهو .زاهجلا ليغشت جمانرب يف:

ةرركم تامولعم/ةيطايتحالا خسُن .1

راركتلا ريفوتل ةطشن ةيطايتحإ ةزهجأك ةجلاعم تادحو وأ نازاهج لمعي ،ةلاحلا هذه يف. ISR و ISR (ISR G1 تاهجوم مادختساب IOS PKI مداخ ىلإ لوصولا ةيناكمإ قيقحت نكمي G2 و HSRP تاهجوم مادختساب G2

،كلذ عمو .زاهجلا راركت رايخ [ASR1k و IOS XE [ISR4K ىلإ ةدنتسملا ةمظنألل رفوتت ال، يضارتفا لكشب Inter-RP راركت رفوتي ASR1k يف.

CA Server تافلمو حيتافم جوز ةفشرأ .2

ةفشرألا لمع نكمي .ةداهشلاو PKI Server حيتافم جوز ةفشرأل ةأشنم IOS رفوي تافلملا نم نيعون مادختساب:

حاتفمو ،ماعلا RSA حاتفم نيزختل PEM قيسنتب تافلم ءاشنإب موقي RSA حاتفم نيزختل PEM مراع قيسنتب تافلم ءاشنإب موقي تاداهشلاو رورملا حيتافم جوز ةفشرأ متت .CA مداخ ةداهشو ،رفشملا صاخلا مداخ ةداهش يلع يوتحي دحاو PKCS12 فلم ءاشنإب IOS موقي - PKCS12يئاقلت مراجع مداخ مراجع مادختساب رفشملا قفاوتملا صاخلا RSA حاتفمو بالم يستريب أليا لنسيليني مايني من ما تعانيه ما ما تعاني ماي مراحي ماي

:PKI مداخ نمض رمألا اذه مادختساب تانايبلا ةدعاق ةفشراً نيكمت نكمي

crypto pki server <PKI-SERVER-Name>

database archive {pkcs12 | pem} password <password>

مادختساب امبر ،لصفنم مداخ ىلإ اەتفشرأ تمت يتلا تافلملا نيزخت اضيأ نكمملا نم مداخ تحت يلاتلا رمألا مادختساب (SCP) نمآ لوكوتورب

crypto pki server <PKI-SERVER-Name>

database url {pl2 | pem} <URL>

تمت يتلا تافلملا ءانثتساب تانايبلا ةدعاق يف ةدوجوملا تافلملا عيمج نيب نم ديدهت يأ لكشت الوحضاو صن يف ىرخألا تافلملا عيمج نوكت ،ser. فلملاو اهتفشرأ تاقفن دبكت نود لصفنم مداخ ىلع اهنيزخت نكمي يلاتلابو ،اهنادقف ةلاح يف يقيقح مداخ لاثملا ليبس ىلع ،تافلملا قباتك ءانثأ ةريبك ةيفاضإ

# يعرفلا IOS AS-CA

مداخ موقي PKI مداخ نيوكتل .يرذج قدصم عجرم رود ءادأب يضارتفا لكشب IOS PKI مداخ موقي (CA مداخ نيكمت لبق) PKI مداخ نيوكت مسق تحت رمألاا اذه نيكمتب الوأ مق ،(يعرف

crypto pki server <Sub-PKI-SERVER-Name> mode sub-cs

:PKI مداخب صاخلا TrustPoint تحت رذجلا URL CA ل نيوكتلا اذه مادختساب

enrollment url <Root-CA URL> مداخ نيكمت يدؤي PKI مداخ نيكمت يدؤي:

- . رذجلا قدصملا عجرملا قداهش تيبثت لجأ نم PKI مداخ ققث قطقن ققداصم متت •
- ِ يعرفلا قدصملا عجرملل CSR ءاشنإب IOS موقي ،رذجلا قدصملا عجرملا ةقداصم دعب رذجلا قدصملا عجرملا يل هلسرأيو [CA:TRUE flag يلع يوتحي يساساً ديق x509

ا موقي ،رذجلا قدصملا عجرملا ىلع ەنيوكت مت يذلا ةحنملا عضو نع رظنلا فرصبو DS لوؤسملا ىلع بجي .ةقلعم راظتنا ةمئاق يف (RA وأ) قدصملا عجرملا ةداەش تابلط عضوب ايودي CA تاداەش حنم.

بالطالا فرعمو قالعمالا ةداەشالا بالط ضرعل:

show crypto pki server <Server-Name> requests

بلطلا ىلع ةقفاوملل:

crypto pki server <Server-Name> grant <request-id>

• مادختساب SCEP (GetCertInitial) مداهش ليزنتب ةيلمع موقت ،اذه مادختساب عباتلا PKI مداخ نكمي امم ،هجوملا ىلع اهتيبثتو ةيعرفلا

# IOS RA

مداخ نيوكت الا IOs PKI مداخ نيوكت نكمي مداخ نيكمت لبق) PKI مداخ نيوكت مسق نمض رمألا اذه نيكمتب الوأ مق ،ليجست عجرمك PKI PKI):

crypto pki server <RA-SERVER-Name> mode ra

ىلٍ ريشي اذهو .PKI مداخب صاخلا TrustPoint تحت CA ل URL ناونع نيوكتب مق ،كلذ دعب قطساوب هتيامح متت يذلا قدصملا عجرملا

crypto pki trustpoint <RA-SERVER-Name>
enrollment url <CA URL>
subject-name CN=<Common Name>, OU=ioscs RA, OU=TAC, O=Cisco

الو ،RA تحت **ردصملاً مسا** نيوكت طرتشي ال مث نمو ،تاداهش ليجستلاً ةئيه ردصت الو RA نمض RA ل عوضوملاً مسا نيوكت متي .هنيوكت مت اذإ ىتح الاعف نيوكتلاً اذه نوكي TrustPoint نيم عزجك **OU = ioscs RA** نيوكت مهملاً نم .**subject-name** رمألاً مادختساب IOS لبق نم اهب حرصملاً تاداهشلاً تابلط ديدحتل يأ IOS RA ل IOS CA ديدحتل عوضوملاً RA.

،ەقڧاوت ىلع ظافحللو ،Microsoft CA لەم ةيجراخ تاەجل لىيجست عجرمك IOS لمعي نأ نكمي مداخ نيكمت لبق) PKI مداخ نيوكت مسق نمض رمألا اذه مادختساب IOS RA نيكمت بجي

mode ra transparent

ةداهش مادختساب [PKCS#10] ليمعلاا تابلط عيقوتب IOS موقي ،يضارتفالاا RA عضو يف RA. قطساوب هليوخت مت ةداهشلا بلط نأ IOS PKI مداخ ىلإ ةيلمعلاا هذه ريشت .RA

نود يلصألا اهقيسنت يف ليمعلا تابلط هيجوت ةداعإب IOS موقي ،فافشلاا RA عضو عم فورعم لاثمك Microsoft CA عم قفاوتم اذهو ،RA ةداهش ميدقت.

# IOS PKI ليمع

نيوكت تاملعم حرش متي .TrustPoint وه IOS PKI ليمع يف نيوكتلا تانايك مهأ دحأ دعي TrustPoint مسقلاا اذه يف ليصفتلاب .

# نمزلل قوثوم ردصم

نكمي .اضيأ PKI ةكرش ليمع ىلع بلطم وه يمسرلا تقولا ردصم نإف ،لبق نم ريشأ امكو يلاتان نيوكتلا مادختساب NTP ليمعك IOS PKI ليمع نيوكت

!! Optionally an access-list can be configured to restrict time-updates from a specifc NTP
server
access-list 1 permit <NTP Server IP address>
ntp access-group peer 1

لاجملا مساو فيضملا مسا

هجوملا ىلع لاجم مساو فيضم مسا نيوكت يه ةماع ةيصوت:

configure terminal hostname <string> ip domain name <domain>

## RSA حيتافم جوز

وأ ايئاقلت ةنيعم ةقث ةطقن ليجستل RSA حيتافم جوز ءاشناٍ نكمي ،IOS PKI ليمع يف ايودي مؤاشناٍ.

:يلي ام ةيئاقلتلا RSA حيتافم ءاشنإ ةيلمع نمضتت

- تب RSA 512 حيتافم جوز ءاشنإ ىلع يضارتفا لكشب IOS لمعي •
- فيضم مسا وهو ،hostname.domain-name وه ايئاقلت هؤاشنإ مت يذلا حيتافملا جوز مسا زامجلا لاجم مسا عم جمدملا زامجلا

.ريدصتلل لباق ەنأ ىلع ايئاقلت ەۋاشنإ مت يذلا حيتافملا جوز زييمت متي مل • يلي ام ةيئاقلتلا RSA حيتافم ءاشنإ ةيلمع نمضتت:

ايودي ةبسانم ةوقب ةماعلا ضارغألل RSA حيتافم جوز ءاشنإ نكمي ،يرايتخإ لكشبو • مادختساب:

crypto key generate rsa general-keys label <LABEL> modulus < MOD> [exportable] حيتافم جوز مسا - ةيمستلا، انه

يه يتلاو ،4096 ىتح 360 نيب تب تادحو يف ةوقلا وأ RSA حاتفم لدعم - MOD وأ 2048 وأ 2048 وأ 512 ايديلقت.

```
ىلع حيتافملا جوز زييمت ىلع ةردقلا يف ايودي RSA حيتافم جوز ءاشنإ ةزيم لثمتت
نكمي يتلاو ،لماكلاب ةيوهلا ةداهش ريدصتب يلاتلاب حمسي امم ،ريدصتلل لباق هنأ
ةينمألا راثآلا مهفي نأ ءرملل يغبني هنأ ديب .رخآ زاهج ىلع كلذ دعب اهتداعتسا
عارجإلا اذه ىلع ةبترتملا
```

رمألا اذه مادختساب ليجستلا لبق لاصتا ةطقنب RSA حيتافم جوز طبر متي •

```
تريمان متيسف ،لعن الدوجوم <LABEL> (مصل المحلية معلية معلية معلية المحلية (ملك المحلية المحلية المحلي
```

# TrustPoint

نيتداەش نيزخت ةدحاو ةقث ةطقنل نكمي .IOS يف ةداەش لمحل ةدرجم ةيواح يە ةقثلا ةطقن تقو يأ يف نيتلاعف:

- اەب قوثوم ةطقن يف قدصملا عجرملا ةداەش ليمحت فرعي قدصملا عجرملا ةداەش قەداصم قيلمعب TrustPoint.
- داريتسإ وأ ليمحت قدصملا عجرملا لبق نم اهرادصإ مت يتلا فرعملا ةداهش فرعت .ةقثلا ةطقن ليجست ةيلمعب ةنيعم ةقث ةطقن يلإ فرعم ةداهش

:يلي ام ددحي اذهو ،ةق℃لا جەن مساب TrustPoint نيوكت فرعي

- ؟TrustPoint يف اەليمحت مت يتلا قدصملا عجرملا ةداەش يە ام •
- ؟TrustPoint يف هيلإ مامضنالا متي يذلاً قدصملاً عجرملاً وه ام •
- َ يَقْوَتُلاا مَوْقِي فَيكُ •
- ددحملا (CA) قدصملا عجرملا نم اهرادصإ مت يتلا ةداهشلا ةحص نم ققحتلا متي فيك [TrustPoint يف ةلمحملا]

انه ةقثلا ةطقنل ةيسيئرلا تانوكملا حرش متي.

## ليجستلا عضو

3 ربع ،TrustPoint ةقداصم عضو اضيأ ددحي يذلاو ،TrustPoint ليجست عضو ذيفنت نكمي ةيسيئر قرط:

- ة داهشلا ليجستو TrustPoint ةقداصم ءارجإل ةيوديلا ةقيرطلا يفرطلا ليجستلا 1. مادختساب Copy Paste مادختساب.
- . HTTP ربع SCEP مادختساب ليجستلاو TrustPoint ةقداصم SCEP ليجست .2
- لصفنم لكشب ليجستلاو ةقداصملا قرط ديدحت متي ،انه ليجستلا فيرعت فلم .3. ديدحتل ارايخ ليجستلا فيرعت تافلم رفوت ،ةيفرطلاو SCEP ليجست قرط بناجب

ناونع مادختساب ەفيرعت مت يذلاو ،مداخلا نم فلملا دادرتسإ ءارجإل HTTP/TFTP رماوأ URL فلم نمض ليجستلا وأ ةقداصملل.

#### VRF و ردصملا ةەجاولا

ليجستال فيرعت فالم) TFTP وأ HTTP (SCEP) ربع ليجستالو TrustPoint ققداصم مدختست مزحلا لدابت تايلمع ىلع لوصحاا نكمي .فالملا جارخإ/لاخدا تايلمع ذيفنتال IOS فالم ماظن و قنيعم ردصم قهجاو نم هذه VRF.

ردصملا قمجاو مادختساب ةفيظولا هذه نيكمت متي ،يكيسالكلا TrustPoint نيوكت ةلاح يف تحت vrf قيعرفلا رماوالاو TrustPoint.

رماوأ رفوت **| ليجستل**او **ردصملا ةمجاو** ،ليجستلا فيرعت تافلم ةلاح يف vrf-name>url> رماوأ رفوت | ليجستلو يف فئاظولا سفن http/tftp://Server-location> vrf> ققداصملل

```
ليكشت لاثم:
```

```
vrf definition MGMT
rd 1:1
address-family ipv4
exit-address-family
crypto pki trustpoint MGMT
source interface Ethernet0/0
vrf MGMT
jg
```

```
crypto pki profile enrollment MGMT-Prof
enrollment url http://10.1.1.1:80 vrf MGMT
source-interface Ethernet0/0
crypto pki trustpoint MGMT
enrollment profile MGMT-Prof
```

تاداەشلل يئاقلتلا دىدجتلاو ليجستلا

نمض رمألا اذه مادختساب يئاقلتلا ديدجتلاو ليجستلا ءارجإل IOS PKI ليمع نيوكت نكمي ل TrustPoint مسق PKI:

crypto pki trustpoint MGMT
auto-enroll <percentage> <regenerate>

ر**مألا** صني ،انه percentage> **[regenerate] < percentage> رمألا** صني ،انه IOS موقي نأ ىلع يئاقلتلا ليجستلل [معادية] . تيلام المان 80% توليكا المان الم المان 80% توليك المان المان المان 10% توليك.

فورعملا RSA حيتافم جوز ءاشنإ ةداعا IOS ىلع بجي ەنأ **regenerate** ةيساسألا ةملكلا ركذت ةداەشلا ديدجتل ةيلمع لك ءانثأ لظلا حيتافم جوز مساب.

يئاقلتلا ليجستلا كولس وه اذه:

OS موقيس ،TrustPoint ةقداصم ةلاح يف ،**يئاقلتلا ليجستلا** ةظحللا نيوكت متي • رمأ نم ءزجك روكذملا URL ناونع ىلع دوجوملا مداخلا ىلإ يئاقلت ليجست ءارجإب ل TrustPoint مسق نمض **ليجستلا**.

- ةئيەت متت ،قدصم عجرم وأ PKI مداخب ةقثلاا ةطقن ليجست اەيف متي يتلا ةظحللا يف **يئاقلتلا ليجستلل** ةيوئملا ةبسنلا ىل ادانتسا PKI ليمع ىلع لظ تقؤم وأ ديدجت show رمأ تحت ايئرم تقؤملا اذه نوكي .TrustPoint نمض ةتبثملا ةيلاحل ةيوهلا ةداەشل ىلإ تقؤملا تادادعإ لوح تامولعملا نم ديزملا *ريشت* .crypto pki timer

ددجم PKI ليمع يأ يف .يئاقلتلا ليجستلل ةيوئملا ةبسنلا نيوكت ءانثأ رذحلا يخوت بجي ميف يهتنت يذلا تقولا سفن يف ةيوهلا ةداهش اهيف يهتنت ةلاح تأشن اذإ ،رشنلا يف ليغشتب امئاد يئاقلتلا ليجستلا ةميق موقت نأ بجيف ،ةردصملا CA ةداهش ةيحالص **تايعبت** مسق ىلإ عجرا .هيجوت ةداعإ ةداهش ءاشنإب CA موقي نأ دعب [لظلا] ديدجت ةيلمع **يف PKI تقرم** 

## ةداەشلا ةحص نم ققحتلا -ةداەشلا ءاغل

قوتلا قطقن ل نكميو PKI قداهش ىلع يوتحت يتلا ا PKI ققثلا قطقن يأ ،اهيلع قدصملا PKI ققثلا قطقنل نكميو ريظنلا قداهش عضخت ثيح ،SSL وأ IKE ضوافت ءانثأ قداهشلا قحص نم ققحتلا ءارجإ قلاح نم ققحتلا يف قحصلا نم ققحتلا قرط ىدحإ لثمتت .قداهشلا نم لماشلا ققحتلل نيتيلاتلا نيتقيرطلا ىدحإ مادختساب ريظنلا قداهش لاطبإ:

- يتلا تاداهشلل ةيلسلستلا ماقرألا ىلع يوتحي فلم اذه (CRL) ةداهشلا ءاغلإ ةمئاق CA ةداهش مادختساب فلملا اذه عيقوت متي .نيعم قدصم عجرم ةطساوب اهلاطبا مت DAP. وأ HTTP مادختساب CRL فلم ليزنت CRL بولسأ نمضتي .رادصإلا
- ىمسي نايك عم لـاصتا ةانق IOS ئشني (OCSP) تنرتنإلا ربع ةداەشلا ةلاح لـوكوتورب لـيمع لـسري .رادصإلا (CA) قدصملا عجرملا ةطساوب نيعم مداخ وهو ،OCSP Responder اەنم ققحتلا متي يتلا ةداەشلل يلسلستلا مقرلا ىلع يوتحي ابلط IOS لـثم قانق ءاشنإ نكمي .ددحملا يلسلستلا مقرلا لاطبإ ةلاجب OCSP بيجتسملا بيجتسي قانق ءاشنإ نكمي .ددحملا يلسلستلا مودم لقن/قيبطت لوكوتورب يأ مادختساب لاصتالا

crypto pki trustpoint MGMT revocation-check crl ocsp none مادختساب لاطبإلا صحف ءارجإل TrustPoint نيوكت متي ،يضارتفا لكشب

زواجتي .ددحملا رمألا يف ل.اطبإلا ةلاح نم ققحتلا ءارجا متيو ،قرطلا بيترت ةداعا نكمي لاطبإلا نم ققحتلا "none" بولسألا.

## CRL ل تقۇملا نيزختلا ةركاذ

ليزنت ليغشت ىلا ةداەشلل قيقدت لك يدؤي دق ،CRL ىلا دنتسم لاطبا صحف مادختساب نإف ،ةديعب (CRL (CDP عيزوت ةطقن تناك اذإ وأ ربكي CRL فلم نأل ارظنو .ديدج CRL فلم نم قرقحتلا ىلع دمتعي يذلا لوكوتوربلا ءادا قيعي قرقحت ةيلمع لك ءانثاً فلملا ليزنت نيزختلا ذخايو ،ءادالا نيسحتل CRL ل تقرؤملا نيزختلا ءارجا متي ،يلاتلابو .ةداهشلا قحص ل تقرؤملا

رشن اهيف مت ةرم رخآ يهو ،**LastUpdate** :تقولاا تاملعم مادختساب CRL ةيحالص ديدحت متي ORL فلم نم ديدج رادصإ رشن هيف متي يذلا تقولاا وهو ،**NextUpdate** و ،رادصإلا CRL فطساوب CRL .

ةنيعم فورظ لظ يف ،كلذ عمو .حلاص CRL نأ املاط هليزنت مت CRL لك نيزختب IOS موقي ءاقبإلا يرورضلا نم نوكي دق ،تقؤم لكشب CDP لوكوتورب ىلإ لوصولا ةيناكمإ مدع لثم يف .ةليوط ةينمز ةرتفل تقؤملا نيزختلا ةركاذ يف (CRL) لوصولا يف مكحتلا ةمئاق ىلع دعب ةعاس 24 ةدمل اتقؤم ةنزخملا (CRL) لوصولا يف مكحتلا ةمئاقب ظافتحالا نكمي ،IOS CRL مسق نمض رمالا اذه مادختساب رمالاا اذه نيوكت نكميو ،CRL ةيحالص عامتنا

crypto pki trustpoint MGMT
crl cache extend <0 - 1440>
!! here the value is in minutes

الطبإ تاداهش رادصإ لـثم ةنيعم فورظ يف OC لاطبإ تاداهش رادصإ لـثم ةنيعم فورظ يف OC موقي نأ نكمي ،ناوألا لبق CRL فذح نيوكتب ضرف متي ،ناوألا لبق CRL فذحب .ارتاوت رثكأ لكشب تقؤملا نيزختلا ةركاذ فذح نيوكتب رايخ رفوتي .ةثدحم CRL تقؤملا نيزختلا ةركاذ ءاقبإل ارتاوت رثكأ لكشب CRL ليزنتل IOS رايخ رفوتي .قثدحم PKI TrustPoint:

crypto pki trustpoint MGMT crl cache delete-after <1-43200> !! here the value is in minutes إن الام مسق تحت رمأل اذه مادختساب اتقؤم CRL فلم نيزخت مدعل IOS نيوكت نكمي ،اريخأو TrustPoint:

crypto pki trustpoint MGMT crl cache none

# ەب ىصوملا نيوكتلا

امك يعرفلا نيوكتلاو رذجلا قدصملا عجرملا ةئيهت عم يجذومنلا قدصملا عجرملا رشن نوكي ما توكي الثمل انمضتيو .هاندأ حضوم وه RA.

حيتافم جوز عم RSA 2048 حيتافم جوز عم تي RSA 2048 حيتافم جوز عم تاونس Root-CA 8 مرع تاونس 3 يعرفلا CA رمع تاونس 3 يعرفلا متي ايئاقلت ةداهشلا ديدجت بلطل اهنيوكت متي ،ماع ةدمل ليمعلا تاداهش رادصإ متي

## نيوكتلا - رذجلا CA

crypto pki server ROOTCA database level complete database archive pkcs12 password pl2password issuer-name CN=RootCA,OU=TAC,O=Cisco lifetime crl 120 lifetime certificate 1095 lifetime ca-certificate 2920 grant auto rollover ca-cert
auto-rollover 85
database url ftp:://10.1.1.1/CA/ROOT/
database url crl ftp:://10.1.1.1/CA/ROOT/
database url crl publish ftp:://10.1.1.1/WWW/CRL/ROOT/
cdp-url http://10.1.1.1/WWW/CRL/ROOT/ROOTCA.crl

#### نيوكتلا - RA نودب SUBCA

crypto pki server SUBCA database level complete database archive pkcs12 password p12password issuer-name CN=SubCA,OU=TAC,O=Cisco lifetime crl 12 lifetime certificate 365 grant auto SUBCA auto-rollover 85 database url ftp:://10.1.1.1/CA/SUB/ database url crl ftp:://10.1.1.1/CA/SUB/ database url crl publish ftp:://10.1.1.1/WWW/CRL/SUB/ cdp-url http://10.1.1.1/WWW/CRL/SUB/SUBCA.crl mode sub-cs

crypto pki trustpoint SUBCA revocation-check crl rsakeypair SUBCA 2048 enrollment url http://172.16.1.1

## نيوكتلا - RA عم SUBCA

crypto pki server SUBCA database level complete database archive pkcs12 password p12password issuer-name CN=SubCA,OU=TAC,O=Cisco lifetime crl 12 lifetime certificate 365 grant ra-auto grant auto rollover ra-cert auto-rollover 85 database url ftp:://10.1.1.1/CA/SUB/ database url crl ftp:://10.1.1.1/CA/SUB/ database url crl publish ftp:://10.1.1.1/WWW/CRL/SUB/ cdp-url http://10.1.1.1/WWW/CRL/SUB/SUBCA.crl mode sub-cs

crypto pki trustpoint SUBCA revocation-check crl rsakeypair SUBCA 2048 enrollment url http://172.16.1.1

#### نيوكتلا - Subca ل RA

crypto pki server RA-FOR-SUBCA database level complete database archive pkcs12 password pl2password mode ra grant auto RA-FOR-SUBCA auto-rollover 85 database url ftp:://10.1.1.1/CA/RA4SUB/ crypto pki trustpoint RA-FOR-SUBCA enrollment url http://172.16.1.2:80 password ChallengePW123 subject-name CN=RA,OU=ioscs RA,OU=TAC,O=Cisco revocation-check crl rsakeypair RA 2048

# ةداەشلا ليجست

## يوديلا ليجستلا

ايودي هخسن متي يذلاو ،PKI ليمع ىلع لاصتا نود CSR ءاشنإ يوديلا ليجستلا نمضتي ليمعلا يلإ كلذ دعب هداريتسإ متي يذلاو ،ايودي بلطلا عيقوتب لوؤسملا موقي .CA يل

#### PKI ليمع

اليمع نيوكت PKI:

crypto pki trustpoint MGMT enrollment terminal serial-number ip-address none password ChallengePW123 subject-name CN=PKI-Client,OU=MGMT,OU=TAC,O=Cisco revocation-check crl rsakeypair PKI-Key

.(2 ةوطخلا دعب كلذ ذيفنت اضيأ نكمي) TrustPoint ةقداصمب الوأ مق .1 ةوطخلا

```
crypto pki authenticate MGMT
!! paste the CA, in this case the SUBCA, certificate in pem format and enter "quit" at the end
in a line by itself]
PKI-Client-1(config) # crypto pki authenticate MGMT
Enter the base 64 encoded CA certificate.
End with a blank line or the word "quit" on a line by itself
----BEGIN CERTIFICATE----
MIIDODCCAiCgAwIBAgIBAjANBgkqhkiG9w0BAQUFADAvMQ4wDAYDVQQKEwVDaXNj
bzEMMAoGA1UECxMDVEFDMQ8wDQYDVQQDEwZSb290Q0EwHhcNMTUxMDE4MjA0MjI3
WhcNMTgxMDE3MjA0MjI3WjAuMQ4wDAYDVQQKEwVDaXNjbzEMMAoGA1UECxMDVEFD
MQ4wDAYDVQQDEwVTdWJDQTCCASIwDQYJKoZIhvcNAQEBBQADggEPADCCAQoCggEB
AJ7hKmBfDo/GOQAEYY/1ptpg28DejUE0ZlDorDkADP2vKfRI0kalSnOs2PIe01ip
7pHFurFVUx/p8teMCkmvnbrSBfyUrWo9YfQeGOELb4d3dSW4jGakm6M81NRkO7HP
s+IVVTuJSeUZxov6DPa92Y/6HLayX15Iq8ZL+KwmA9oS5NeTiltBbrcc3Hq8W2Ay
879nDDOqDOsQMQqKtc7E/IA7SBjowImra6FUxzqJ5ye5MymRfRYAH+c4qZJxwHTc
/tSmjiOJlM7X5dtehU/XPEEEbs78peXO9FyzAbhOtCRBVTnhc8WWijq84xu8Oej7
LbXGBKIHSP0uDe32CV0noEUCAwEAAaNgMF4wDwYDVR0TAQH/BAUwAwEB/zALBgNV
HQ8EBAMCAYYwHwYDVR0jBBqwFoAU+oNBdIj9mjpieQ2Z7v79JhKnL68wHQYDVR00
BBYEFFOv8xtHRojMdJ65oQ2PFBeD5oHiMA0GCSqGSIb3DQEBBQUAA4IBAQAZ/W3P
Wqs4vuQ2jCnVE0v1PVQe/VNS54P/fprQRelceawiBCHA3D0SRgHqUWJUIqBLv4sD
QBegmyTmS76C8YC/jN7VbI30hf6R4qP7CWu8Ef9sWPRC/+0y6e8AinrK+sVd2dp/
LLDMVoBhS2bQFLWiyRvC9FgyczXRdF+rhKTKeEVXGs7C/Yk/9z+/00rVmSGZAS+v
```

```
aPpZWjoC3459t51t8Y3iE6GtjBvmyxBwWt01/5gCu6Mszi7X/kXdmqgNfT5bBBnv
yjWE2ZS8NsH4hwDZpmDJqx4qhrH6bw3iUm+pK9fceZ/HTYasxtcr4NUvvxwXc60y
Wrtlpq3g2XfG+qFB
-----END CERTIFICATE-----
quit
Trustpoint 'MGMT' is a subordinate CA and holds a non self signed cert
Certificate has the following attributes:
    Fingerprint MD5: DBE6AFAC 9E1C3697 01C5466B 78E0DFE3
    Fingerprint SHA1: EAD41B32 BB37BC11 6E0FBC13 41701BFE 200DC46E
% Do you accept this certificate? [yes/no]: yes
Trustpoint CA certificate accepted.
```

```
% Certificate successfully imported
```

## :ةحونمملا ةداەشلا ىلع لصحاو CA ىلإ CSR ذخأو ةداەشلا عيقوت بلط ءاشنإ .2 ةوطخلا

```
PKI-Client-1(config)# crypto pki enroll MGMT
% Start certificate enrollment ..
```

```
% The subject name in the certificate will include: CN=PKI-Client,OU=MGMT,OU=TAC,O=Cisco
% The subject name in the certificate will include: PKI-Client-1.cisco.com
% The serial number in the certificate will be: 104Certificate Request follows:
```

MIIC2zCCAcMCAQAwdTEOMAwGA1UEChMFQ21zY28xDDAKBgNVBAsTA1RBQzENMAsG A1UECxMETUdNVDETMBEGA1UEAxMKUEtJLUNsaWVudDExMAoGA1UEBRMDMTA0MCMG CSqGSIb3DQEJAhYWUEtJLUNsaWVudC0xLmNpc2NvLmNvbTCCASIwDQYJKoZIhvcN AQEBBQADggEPADCCAQoCggEBANwa7g+DJxG57sMg020w1Fdv9+mIZ6R4livbt7vo AbW8jpzQlMv4lV3r6ulTJumhBvV7xI+1ZijXP0EqqQZLNboYv37UTJqm83DG057I 8RTn9DfDQpHiqvhtNuC5S3SCC/hvCxFXnfNXqC3dkfuVkVWoJiLZY87R6j44jUq0 tTL5d8t6lz2L0BeekzKJl0s73gONx0VgQyI/WjDiEwL0xF4DNHURaYyOxBWJc7/B psDCf7376mb7XXz0LB++E8SvvM/Li6+yQzYv1Lagr0b8C4uE+tCDxG50niNDiS82 JXsVd43vKRFW85W2ssrElqkuWAvS017XlwK+UDX21dtFdfUCAwEAAaAhMB8GCSqG SIb3DQEJDjESMBAwDgYDVR0PAQH/BAQDAgWgMA0GCSqGSIb3DQEBBQUAA4IBAQA+ UqkqUZZar9TdmB8I7AHku5m7914208cuhwOccehxE6jmzh9P+Ttb9Me717L8Y2iR yYyJHsL7m6t jK2+Gllq7RJdoxG8l8aMZS1ruXOBqFBrmo7OSz1nfXpiTyh88 jyca Hw/8G8uaYuQbZIj53BWmQGRpm7J//ktn0D4W3Euh9HttMuYYX7BOct05BLqqiCCw n+kKHZxzGXy7JSZpUlDtvPPnnuqWK7iVoy3vtV6GoFOrxRoo05QVFehS0/m4NFQI mXA0eTEgujSaQi4iWte/Uxru0/3p/eHr67MtZXLR10YDFgaQd7vD7fCsDx5pquKV jNEUT6FNHdsnqrAKqod0

---End - This line not part of the certificate request---

Redisplay enrollment request? [yes/no]: no

#### :ةيفرط ةدحو ربع ةحونمملا ةداەشلا داريتساب نآلا مق .3 ةوطخلا

PKI-Client-1(config)# crypto pki import MGMT certificate

Enter the base 64 encoded certificate. End with a blank line or the word "quit" on a line by itself

#### ----BEGIN CERTIFICATE-----

MIIDcDCCAligAwIBAgIBAzANBgkqhkiG9w0BAQQFADAuMQ4wDAYDVQQKEwVDaXNj bzEMMAoGA1UECxMDVEFDMQ4wDAYDVQQDEwVTdWJDQTAeFw0xNTEwMTkyMDM1MDZa Fw0xNjEwMTgyMDM1MDZaMHUxDjAMBgNVBAoTBUNpc2NvMQwwCgYDVQQLEwNUQUMx DTALBgNVBAsTBE1HTVQxEzARBgNVBAMTClBLSS1DbG1lbnQxMTAKBgNVBAUTAzEw NDAjBgkqhkiG9w0BCQIWF1BLSS1DbG1lbnQtMS5jaXNjby5jb20wggEiMA0GCSqG SIb3DQEBAQUAA4IBDwAwggEKAoIBAQDcGu4PgycRue7DINNtMNRXb/fpiGekeJYr

```
27e76AG1vI6c0JTL+JVd6+rpUybpoQb1e8SPtWYo1z9BKqkGSzW6GL9+1EyYJvNw
xjueyPEU5/Q3w0KR4qr4bTbguUt0ggv4bwsRV53zV6gt3ZH71ZFVqCYi2WPO0eo+
OI1KtLUy+XfLepc9i9AXnpMyiZTrO94DjcdFYEMiP1ow4hMC9MReAzR1EWmMjsQV
iXO/wabAwn+9++pm+1189CwfvhPEr7zPy4uvskM2L9S2oK9G/AuLhPrQg8RuTp4j
Q4kvNiV7FXeN7ykRVvOVtrLKxJYJL1gL0tNe15cCv1A19tXbRXX1AgMBAAGjUjBQ
MA4GA1UdDwEB/wQEAwIFoDAfBgNVHSMEGDAWgBRTr/MbR0aIzHSeuaENjxQXg+aB
4jAdBgNVHQ4EFgQUK+9/lr1L+TyYxvsgxzPwwrhmS5UwDQYJKoZIhvcNAQEEBQAD
ggEBAIrLrzFLnm9z7ula1uRh03r6dSCFy9XkOk6ZaHfksbENoDmkcgIwKoAsSF9E
rQmA9W5qXVU7PEsqOmcu8zEv7uuiqM4D4nDP69HsyToPjxVcoG7PSyKJYnXRgkVa
IYyMaSaRKW1hb2uWj3XPLzS0/ZBOGAG9rMBVzaqLfLAZgnQUVJvwsNofe+ASojk9
mCRsEHD8WVuAzcnwYKXx3j3x/T7jbB3ibPfbYKQqlS12XFHhJoK+HfSA2fyZBFLF
syN/B2Ow0bvc71Y1YOQuYwz3XOMIHD6vARTO4f0ZIQti2dy1kHc+51IdhLsn/bA5
yUo7WxnAE8LOOYIf9iU9q0mqkMU=
-----END CERTIFICATE-----
```

```
quit
% Router Certificate successfully imported
```

```
PKI مداخ
```

يه يتلاو ،قدصملا عجرملا نم ةردصملا قدصمل عجرملا قداهش ريدصتب الوأ مق .1 ةوطخلا يأ ،PKI ليمع ىلع هالعأ 1 ةوطخلا ءانثأ اذه داريتسإ متي .SUBCA قداهش ةلااحلا هذه يف قداصم TrustPoint.

SUBCA(config) # crypto pki export SUBCA pem terminal

% CA certificate: !! Root-CA certificate

----BEGIN CERTIFICATE----

MIIDPDCCAiSgAwIBAgIBATANBgkqhkiG9w0BAQQFADAvMQ4wDAYDVQQKEwVDaXNj bzEMMAoGA1UECxMDVEFDMQ8wDQYDVQQDEwZSb290Q0EwHhcNMTUxMDE4MjAwOTIx WhcNMjMxMDE2MjAwOTIxWjAvMQ4wDAYDVQQKEwVDaXNjbzEMMAoGA1UECxMDVEFD MQ8wDQYDVQQDEwZSb290Q0EwggEiMA0GCSqGSIb3DQEBAQUAA4IBDwAwggEKAoIB AQCajfMy8gU3ZXQfKgP/wYKLB0cuywzYcDaSoNVlEvUZOWgUltCGP4CiCXyw0U0U Zmy0rusibMV7mtkTX5muaPC0XfT98rswPiZV0qvEYpHF2YodPOUoqR3FeKj/tDbI LikcLrfj87aeMJjCrWD888wfTN9Hw9x2QVDoSxLbzTLticXdXxwS5wxlM16GspmT WL4fg1JRWgjRqMmOcpf716Or88XJ2N2HeWxxVFIwYQf3thHR6DgTdCgJ1uqjVE6q 1LQ1g8k81mvuCZX0uLZiTMJ69xo+Ot/RpeeE2RShxK5rh56ObQq4MT41bIPKqIXU lbKzWdh10NiYwjgTNwTs9GGvAgMBAAGjYzBhMA8GA1UdEwEB/wQFMAMBAf8wDgYD VR0PAQH/BAQDAgGGMB8GA1UdIwQYMBaAFPqDQXSI/Zo6YnkNme7+/SYSpy+vMB0G A1UdDgQWBBT6g0F0iP2aOmJ5DZnu/v0mEqcvrzANBgkqhkiG9w0BAQQFAAOCAQEA VKwqI9vpmoRh9QoOJGtOA3qEgV4eCfXdMuYxmmo0sdaBYBfQm2RhZeQ1X90vVBso G4Wx6cJVSXCtkqZTmlloMtya+gdhLbKqZmxc+I5/js88SrbrBIm4zj+sOoySV9kW THEEmZjdTCWXo2wNCr23gGdnb4RqZ0FTOfoZ0/2Xnpcbvhz2/K7wlDRJ5k1wrsRW RRwsQEh4LYMFIg0aBs4gmRLZ8ytwrvvrhQTVrAA/MeomUEPhcIYESg1AlWxoCYZU 0iqKfDa9+4wEJ+PMGDhM2UV0fuP0rWitKWxecSVbo54z3VHYwwCbz2jCs8XGE61S +XlxCZKFVdlVaMmuaZTdFq==

-----END CERTIFICATE-----

# % General Purpose Certificate: !! SUBCA certificate -----BEGIN CERTIFICATE-----

MIIDODCCAiCgAwIBAgIBAjANBgkqhkiG9w0BAQUFADAvMQ4wDAYDVQQKEwVDaXNj bzEMMAoGA1UECxMDVEFDMQ8wDQYDVQQDEwZSb290Q0EwHhcNMTUxMDE4MjA0MjI3 WhcNMTgxMDE3MjA0MjI3WjAuMQ4wDAYDVQQKEwVDaXNjbzEMMAoGA1UECxMDVEFD MQ4wDAYDVQQDEwVTdWJDQTCCASIwDQYJKoZIhvcNAQEBBQADggEPADCCAQoCggEB AJ7hKmBfDo/GOQAEYY/1ptpg28DejUE0Z1DorDkADP2vKfRI0kalSnOs2PIe01ip 7pHFurFVUx/p8teMCkmvnbrSBfyUrWo9YfQeGOELb4d3dSW4jGakm6M81NRkO7HP s+IVVTuJSeUZxov6DPa92Y/6HLayX15Iq8ZL+KwmA9oS5NeTi1tBbrcc3Hq8W2Ay 879nDD0qD0sQMQqKtc7E/IA7SBjowImra6FUxzgJ5ye5MymRfRYAH+c4qZJxwHTc /tSmji0J1M7X5dtehU/XPEEEbs78peX09FyzAbhOtCRBVTnhc8WWijq84xu80ej7 LbXGBKIHSP0uDe32CV0noEUCAwEAAaNgMF4wDwYDVR0TAQH/BAUwAwEB/zALBgNV HQ8EBAMCAYYwHwYDVR0jBBgwFoAU+oNBdIj9mjpieQ2Z7v79JhKnL68wHQYDVR00 BBYEFFOv8xtHRojMdJ65oQ2PFBeD5oHiMA0GCSqGSIb3DQEBBQUAA4IBAQAZ/W3P Wqs4vuQ2jCnVE0v1PVQe/VNS54P/fprQRelceawiBCHA3D0SRgHqUWJUIqBLv4sD QBegmyTmS76C8YC/jN7VbI30hf6R4qP7CWu8Ef9sWPRC/+0y6e8AinrK+sVd2dp/ LLDMVoBhS2bQFLWiyRvC9FgyczXRdF+rhKTKeEVXGs7C/Yk/9z+/00rVmSGZAS+v aPpZWjoC3459t51t8Y3iE6GtjBvmyxBwWt01/5gCu6Mszi7X/kXdmqgNfT5bBBnv yjWE2ZS8NsH4hwDZpmDJqx4qhrH6bw3iUm+pK9fceZ/HTYasxtcr4NUvvxwXc60y Wrtlpq3g2XfG+qFB -----END CERTIFICATE-----

ىلع عيقوتلل ەرفوو ليمعلا نم CSR ذخأب مق ،PKI ليمع ىلع 2-ةوطخلا دعب .2 ةوطخلا Subca ىلع عيقوتلل اذه مادختساب

crypto pki server SUBCA request pkcs10 terminal pem درمان ا اذه حرتقي SUBCA لبقت نأ رمألا اذه حرتقي SUBCA درجمبو ،ةيفرطلا ةطحملا نم قداهش عيقوت بلط BEM.

SUBCA# crypto pki server SUBCA request pkcs10 terminal pem PKCS10 request in base64 or pem

% Enter Base64 encoded or PEM formatted PKCS10 enrollment request. % End with a blank line or "quit" on a line by itself.

MIIC2zCCAcMCAQAwdTEOMAwGA1UEChMFQ21zY28xDDAKBgNVBAsTA1RBQzENMAsG A1UECxMETUdNVDETMBEGA1UEAxMKUEtJLUNsaWVudDExMAoGA1UEBRMDMTA0MCMG CSqGSIb3DQEJAhYWUEtJLUNsaWVudC0xLmNpc2NvLmNvbTCCASIwDQYJKoZIhvcN AQEBBQADggEPADCCAQoCggEBANwa7g+DJxG57sMg020w1Fdv9+mIZ6R4livbt7vo AbW8jpzQlMv4lV3r6ulTJumhBvV7xI+1ZijXP0EqqQZLNboYv37UTJqm83DG057I 8RTn9DfDQpHiqvhtNuC5S3SCC/hvCxFXnfNXqC3dkfuVkVWoJiLZY87R6j44jUq0 tTL5d8t6lz2L0BeekzKJl0s73gONx0VgQyI/WjDiEwL0xF4DNHURaYyOxBWJc7/B psDCf7376mb7XXz0LB++E8SvvM/Li6+yQzYv1Lagr0b8C4uE+tCDxG50niNDiS82 JXsVd43vKRFW85W2ssrElqkuWAvS017XlwK+UDX21dtFdfUCAwEAAaAhMB8GCSqG SIb3DQEJDjESMBAwDgYDVR0PAQH/BAQDAgWgMA0GCSqGSIb3DQEBBQUAA4IBAQA+ UqkqUZZar9TdmB8I7AHku5m7914208cuhwOccehxE6jmzh9P+Ttb9Me717L8Y2iR yYyJHsL7m6tjK2+Gllg7RJdoxG8l8aMZS1ruXOBqFBrmo7OSz1nfXpiTyh88jyca Hw/8G8uaYuQbZIj53BWmQGRpm7J//ktn0D4W3Euh9HttMuYYX7BOct05BLqqiCCw n+kKHZxzGXy7JSZpUlDtvPPnnuqWK7iVoy3vtV6GoFOrxRoo05QVFehS0/m4NFQI mXA0eTEgujSaQi4iWte/Uxru0/3p/eHr67MtZXLR10YDFgaQd7vD7fCsDx5pquKV jNEUT6FNHdsnqrAKqod0 quit.

% Enrollment request pending, reqId=1

اەضرع متي ةحونمملاا قداەشلا نإف ،ةيئاقلتلاا ةحنملاا عضو يف قدصملاا عجرملاا ناك اذإ ىلع ةمالع عضو متي ،يودي حنم عضو يف قدصملاا عجرملاا نوكي امدنع .ەالعأ PEM قيسنتب راظتنا ةمئاق يف ەعضو متيو ،ەل فرعم ةميق نييعت متيو ،**قلعم** ەنأ ىلع قداەشلا بلط ليجستلا تابلط.

% Granted certificate:

----BEGIN CERTIFICATE----

MIIDcDCCAligAwIBAgIBAzANBgkqhkiG9w0BAQQFADAuMQ4wDAYDVQQKEwVDaXNj bzEMMAoGA1UECxMDVEFDMQ4wDAYDVQQDEwVTdWJDQTAeFw0xNTEwMTkyMDM1MDZa Fw0xNjEwMTgyMDM1MDZaMHUxDjAMBgNVBAoTBUNpc2NvMQwwCgYDVQQLEwNUQUMx DTALBgNVBAsTBE1HTVQxEzARBgNVBAMTC1BLSS1DbG11bnQxMTAKBgNVBAUTAzEw NDA jBqkqhkiG9w0BCQIWF1BLSS1DbG11bnQtMS5 jaXN jby5 jb20wqqEiMA0GCSqG SIb3DQEBAQUAA4IBDwAwqqEKAoIBAQDcGu4PqycRue7DINNtMNRXb/fpiGekeJYr 27e76AG1v16c0JTL+JVd6+rpUybpoQb1e8SPtWYo1z9BKqkGSzW6GL9+1EyYJvNw xjueyPEU5/Q3w0KR4qr4bTbguUt0ggv4bwsRV53zV6gt3ZH71ZFVqCYi2WPO0eo+ OI1KtLUy+XfLepc9i9AXnpMyiZTrO94DjcdFYEMiPlow4hMC9MReAzR1EWmMjsQV iXO/wabAwn+9++pm+1189CwfvhPEr7zPy4uvskM2L9S2oK9G/AuLhPrQq8RuTp4j Q4kvNiV7FXeN7ykRVvOVtrLKxJYJLlgL0tNe15cCvlA19tXbRXX1AgMBAAGjUjBQ MA4GA1UdDwEB/wQEAwIFoDAfBgNVHSMEGDAWgBRTr/MbR0aIzHSeuaENjxQXg+aB 4jAdBgNVHQ4EFgQUK+9/lrlL+TyYxvsgxzPwwrhmS5UwDQYJKoZIhvcNAQEEBQAD ggEBAIrLrzFLnm9z7ula1uRh03r6dSCFy9XkOk6ZaHfksbENoDmkcgIwKoAsSF9E rQmA9W5qXVU7PEsqOmcu8zEv7uuiqM4D4nDP69HsyToPjxVcoG7PSyKJYnXRgkVa IYyMaSaRKWlhb2uWj3XPLzS0/ZBOGAG9rMBVzaqLfLAZgnQUVJvwsNofe+ASojk9 mCRsEHD8WVuAzcnwYKXx3j3x/T7jbB3ibPfbYKQqlS12XFHhJoK+HfSA2fyZBFLF syN/B2Ow0bvc71YlYOQuYwz3XOMIHD6vARTO4f0ZIQti2dy1kHc+51IdhLsn/bA5 yUo7WxnAE8LOoYIf9iU9q0mqkMU= ----END CERTIFICATE-----

رذجلا قدصملا عجرملا يل عنه الماني عرفال قدصمل عجرمل يوديل ليجستان نكمي ال: **قظحال م** 

مداخ ليطعت ببسب ةلطعم ةلاح يف CA ل نكمي :**ةظحالم** الامان الما تابلط حنم HTTP مداخ ليطعت ببسب ةلطعم قلاح يف CA ل نكمي : ايودي.

SCEP مادختساب ليجستلا

وه PKI ليمع نيوكت:

crypto pki trustpoint MGMT enrollment url http://172.16.1.2:80 serial-number ip-address none password 7 110A1016141D5A5E57 subject-name CN=PKI-Client,OU=MGMT,OU=TAC,O=Cisco revocation-check crl rsakeypair PKI-Key 2048

#### وه PKI مداخ نيوكت:

SUBCA# show run all | section pki server crypto pki server SUBCA database level complete database archive pkcs12 password 7 01100F175804575D72 issuer-name CN=SubCA,OU=TAC,O=Cisco lifetime crl 12 lifetime certificate 365 lifetime ca-certificate 1095 lifetime enrollment-request 168 mode sub-cs auto-rollover 85 database url ftp:://10.1.1.1/CA/SUB/ database url crl ftp:://10.1.1.1/CA/SUB/ database url crl publish ftp:://10.1.1.1/WWW/CRL/SUB/

#### يوديلا وه ةداهشلا بلط حنمل يضارتفالا عضولا:

```
SUBCA# show crypto pki server
Certificate Server SUBCA:
   Status: enabled
   State: enabled
  Server's configuration is locked (enter "shut" to unlock it)
   Issuer name: CN=SubCA,OU=TAC,O=Cisco
   CA cert fingerprint: DBE6AFAC 9E1C3697 01C5466B 78E0DFE3
   Server configured in subordinate server mode
   Upper CA cert fingerprint: CD0DE4C7 955EFD60 296B7204 41FB6EF6
   Granting mode is: manual
  Last certificate issued serial number (hex): 4
   CA certificate expiration timer: 21:42:27 CET Oct 17 2018
   CRL NextUpdate timer: 09:42:37 CET Oct 20 2015
   Current primary storage dir: unix:/SUB/
   Current storage dir for .crl files: unix:/SUB/
   Database Level: Complete - all issued certs written as <serialnum>.cer
   Auto-Rollover configured, overlap period 85 days
   Autorollover timer: 21:42:27 CET Jul 24 2018
```

#### ةيودي ةحنم

:PKI ليمع ىلع ةقثلاً ةطقن ةقداصم ،ةيمازلإ نوكت ،ىلوأ ةوطخك :PKI ليمع 1. ةوطخلاً

PKI-Client-1(config)# crypto pki authenticate MGMT Trustpoint 'MGMT' is a subordinate CA and holds a non self signed cert Certificate has the following attributes: Fingerprint MD5: DBE6AFAC 9E1C3697 01C5466B 78E0DFE3 Fingerprint SHA1: EAD41B32 BB37BC11 6E0FBC13 41701BFE 200DC46E

% Do you accept this certificate? [yes/no]: yes Trustpoint CA certificate accepted.
8. PKI-Client: قوداصم دعب: TrustPoint، توطخلا.

```
ءارجإب ايئاقلت ليمعلا موقيس ،يئاقلتلا ليجستلا نيوكت ةلاح يف :ةظحالم
ليجستلا.
```

config terminal crypto pki enroll MGMT

- . PKCS10 قيسنتب ةداهش عيقوت بلط ءاشنإب IOS موقي •
- ريفشت متي .يئاوشع لثامتم حاتفم مادختساب اذه CSR ريفشتب IOS موقي مث حاتفم وهو ،ملتسملاب صاخلا ماعلا حاتفملا مادختساب يئاوشعلا لثامتملا حاتفملا

SUBCA (ققداصم ببسب SUBCA's ل ماعلا حاتفملا رفوتي SUBCA (عضو متي العامي العام ببسب SUBCA عضو متي العام مل ماعل تانايب يف اعم ملتسملا تامولعمو رفشملا لثامتملا يئاوشعلا حاتفمل ورفشمل PKCS#7 المن عن العام ملتمن العام المالي SUBCA's المالي العام مل

ةتقۇم عيقوتلا ةيتاذ ةداەش مادختساب 7#PKCS ل ةفلغملا تانايبلا ەذە عيقوت متي • عيقوتلا ةداەشو ةفلغملا 7#PKCS تانايب عيمجت متي .يلوألا ليجستلا ءانثأ اذه .ةعقوملا 7#PKCS تانايب ةمزح يف اعم ليمعلا عيقوتو ليمعلا لبق نم ةمدختسملا ةجتانلا تانايبلا ةريبكلا ةطقنلا لاسرا متي .رفشم URL مث ،رفشم base64 وە ولا HTTP يف "قلاسر" قطيسوك

GET /cgi-bin/pkiclient.exe?operation=PKIOperation&message=MII.... HTTP/1.0

:PKI مداخ .3 ةوطخلا

يلي امم ققحتي هنإف ،بلطلا IOS PKI مداخ لبقتسي امدنع:

ا. فرعم سفنب ةداهش بلط ىلع يوتحت ليجستلا بلط تانايب ةدعاق تناك اذإ امم ققحتلا ديدجلا بلطلاب نرتقملا ةكرحلا.

ەل ةيوە ةداەش بلط متي يذلاو ،ماعلا حاتفملل MD5 ةئزجت وە ةلماعملا فرعم :**قظحالم** ليمعلا لبق نم.

2. ةملك سفنب ةداهش بلط ىلع يوتحت ليجستلا بلط تانايب ةدعاق تناك اذإ امم ققحتلا ليمعلا اهلسري يتلا يدحتلا رورم.

ضفر CA مداخ ناكمإب نوكيسف ،اعم حيحص (2)و (1) الك عاجراٍ وأ true عاجراٍ (1) اذإ :**قظحالم** IOS مداخ موقي ،ةلاحلا هذه لثم يف ،كلذ عمو .ةرركملا ةيوهلا بلط ساسأ ىلع بلطلا PKI مداخ موقال بلطل الدبتساب

:PKI مداخ .4 ةوطخلا

PKI: مداخ ىلع ايودي تابلطلا حنم

بلطلا ضرعل:

show crypto pki server SUBCA requests تابلطلا عيمج ىلع وأ ددحم بلط ىلع ةقفاوملل:

crypto pki server SUBCA grant <id|all>

:PKI ليمع .5 ةوطخلا

ذيفنتب IOS موقي ،انه .عالطتسالل تقؤم طبض ةيلمع PKI ليمع أدبي ،ءانثألاا هذه يف عم "حنم" = SCEP CertRep ةداهش مالتسإ متي ىتح ةمظتنم تارتف ىلع GetCertInitial ليمعلا لبق نم ةحونمملا ةداهشلا. ايئاقلت اەتيبثتب IOS موقي ،ةحونمملا ةداەشلا مالتسإ درجمبو.

ةمجرتاا مذه لوح

تمجرت Cisco تايان تايانق تال نم قعومجم مادختساب دنتسمل اذه Cisco تمجرت ملاعل العامي عيمج يف نيم دختسمل لمعد يوتحم ميدقت لقيرشبل و امك ققيقد نوكت نل قيل قمجرت لضفاً نأ قظعالم يجرُي .قصاخل امهتغلب Cisco ياخت .فرتحم مجرتم اممدقي يتل القيفارت عال قمجرت اعم ل احل اوه يل إ أم اد عوجرل اب يصوُتو تامجرت الاذة ققد نع اهتي لوئسم Systems الما يا إ أم الا عنه يل الان الانتيام الال الانتيال الانت الما